# 隠岐試験インターネット予約の操作方法

| 隠岐の島での運転免許試験                                                                                                    |          |
|----------------------------------------------------------------------------------------------------|----------|
| 隠岐の島での、運転免許試験(学科、技能)の予約申込みページです。<br>毎月2日間(1日目は午後、2日目は午前)、松江の試験官が出張試験を<br>する予定です。                                      |          |
| 【受験できる試験種別】<br>①普通一種免許(学科試験、技能試験、限定解除、外免切替)<br>②普通仮免許(学科試験、技能試験)<br>③二輪免許(学科試験、技能試験・限定解除・外免切替は小型MTのみ)<br>④原付<br>⑤小型特殊 |          |
| ※ ノエワーが火肌の場合は、試験は甲圧です<br>※認証メールが届かない場合は、@mail.graffer.jp 又は @grafferのド<br>メイン指定をお願いします<br>※受験前日15:00に予約締切             |          |
| <ul> <li>下記時間は、受験当日の受付時間です</li> <li></li></ul>                                                                        |          |
| ✓ 予約可能時間のみ表示する<br>リスト表示   予約可能日   予約可能時間のみ表示 2025年7月24日(木)                                                            |          |
| 13:00 ~ 13:30 ①空き                                                                                                    |          |
| 2025年7月25日(金)<br>8:30 ~ 9:00 〇 空き                                                                                     | き望日をクリック |
|                                                                                                    | J        |

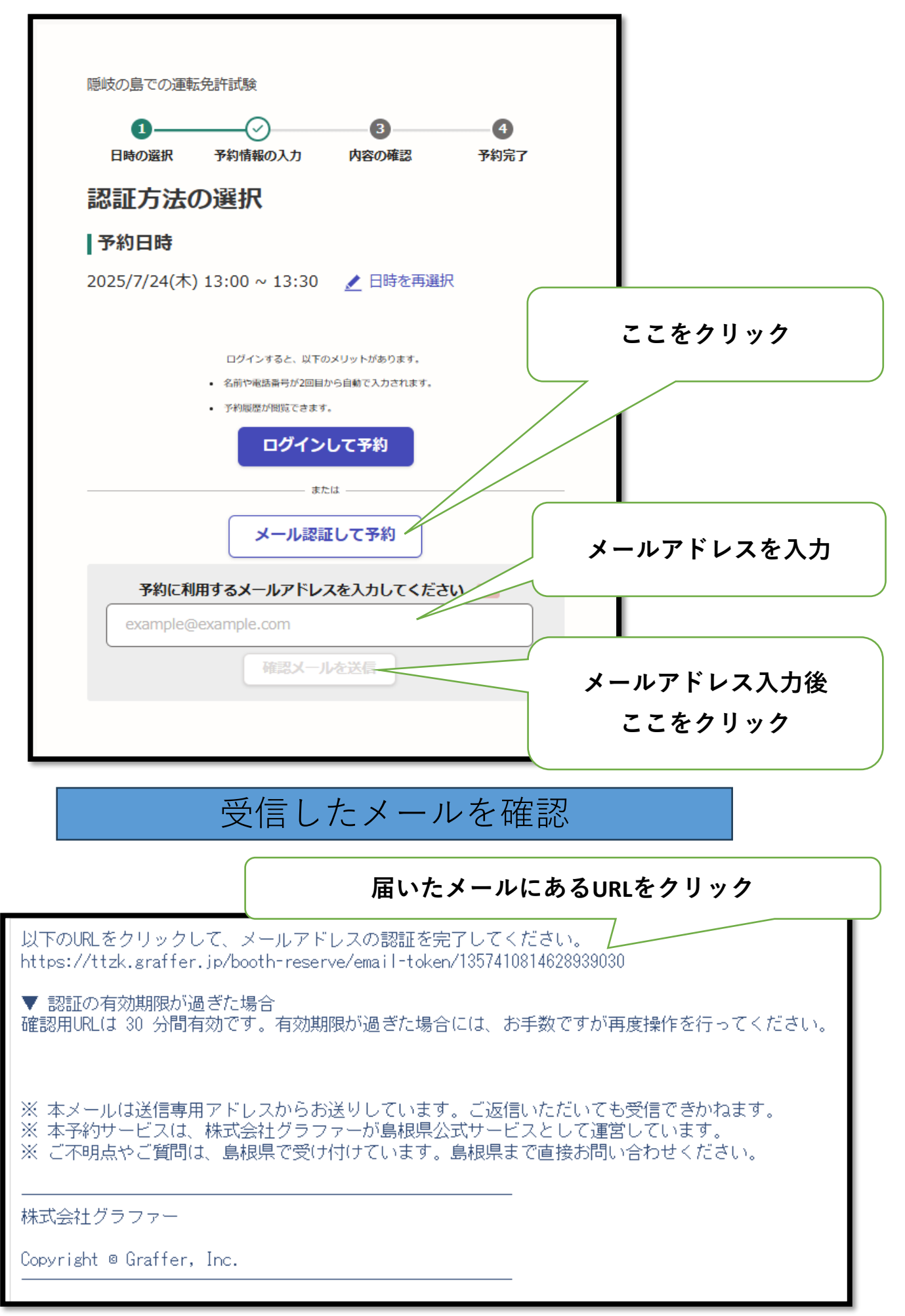

【認証メールが届かない場合は、@mail.graffer.jp 又は @graffer.jp のドメイン指定をお願いします。】

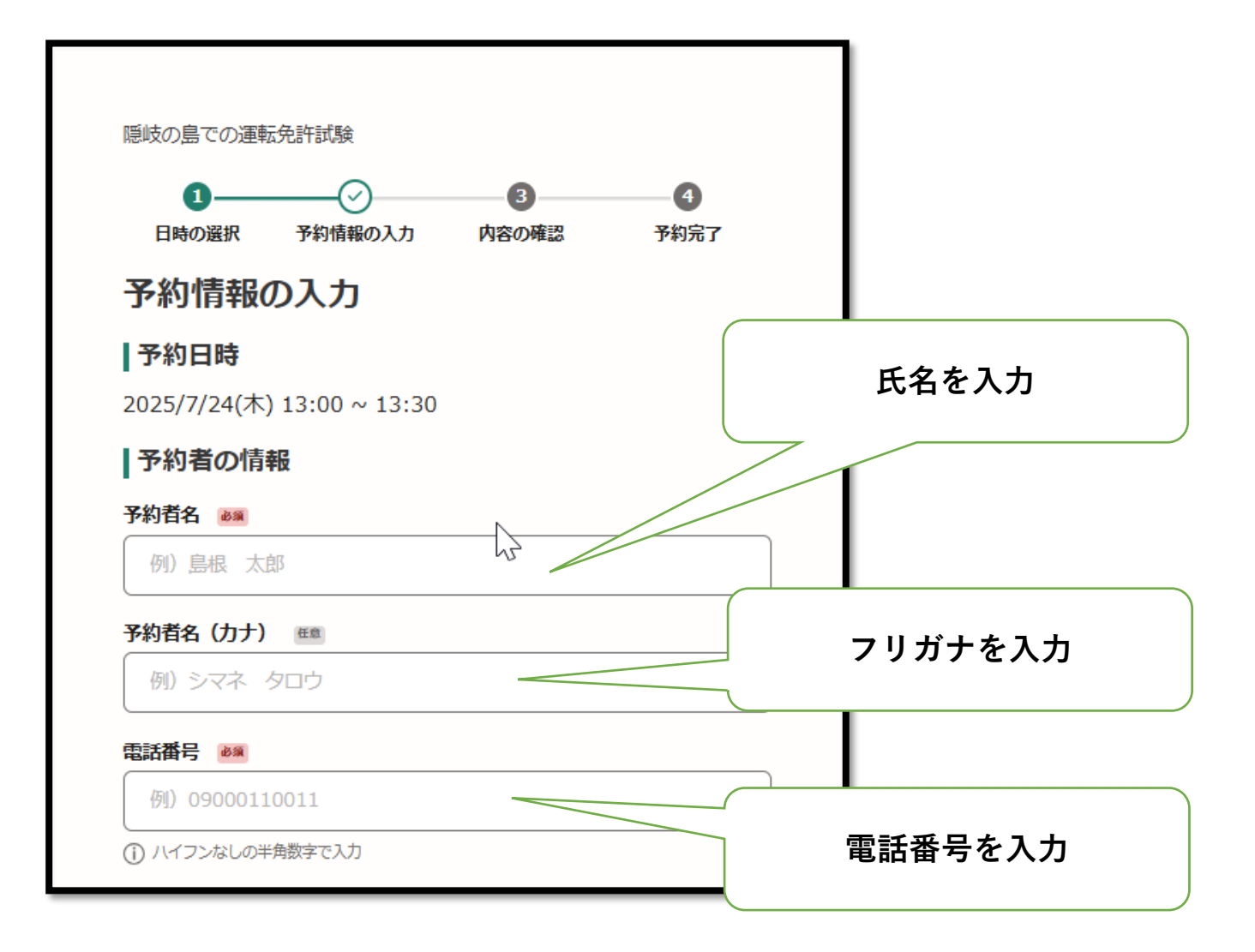

#### 学科試験の場合

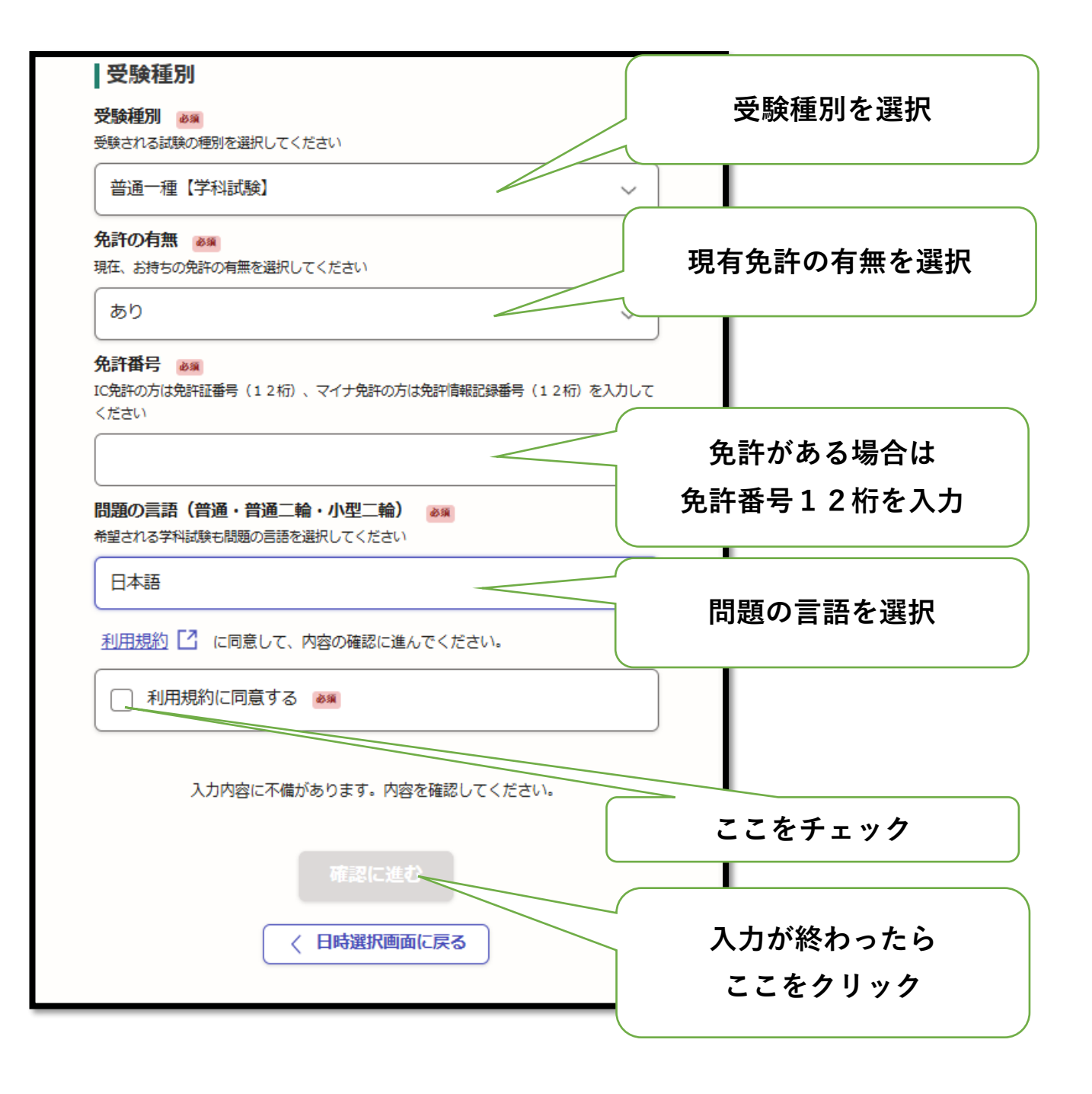

## 技能試験の場合

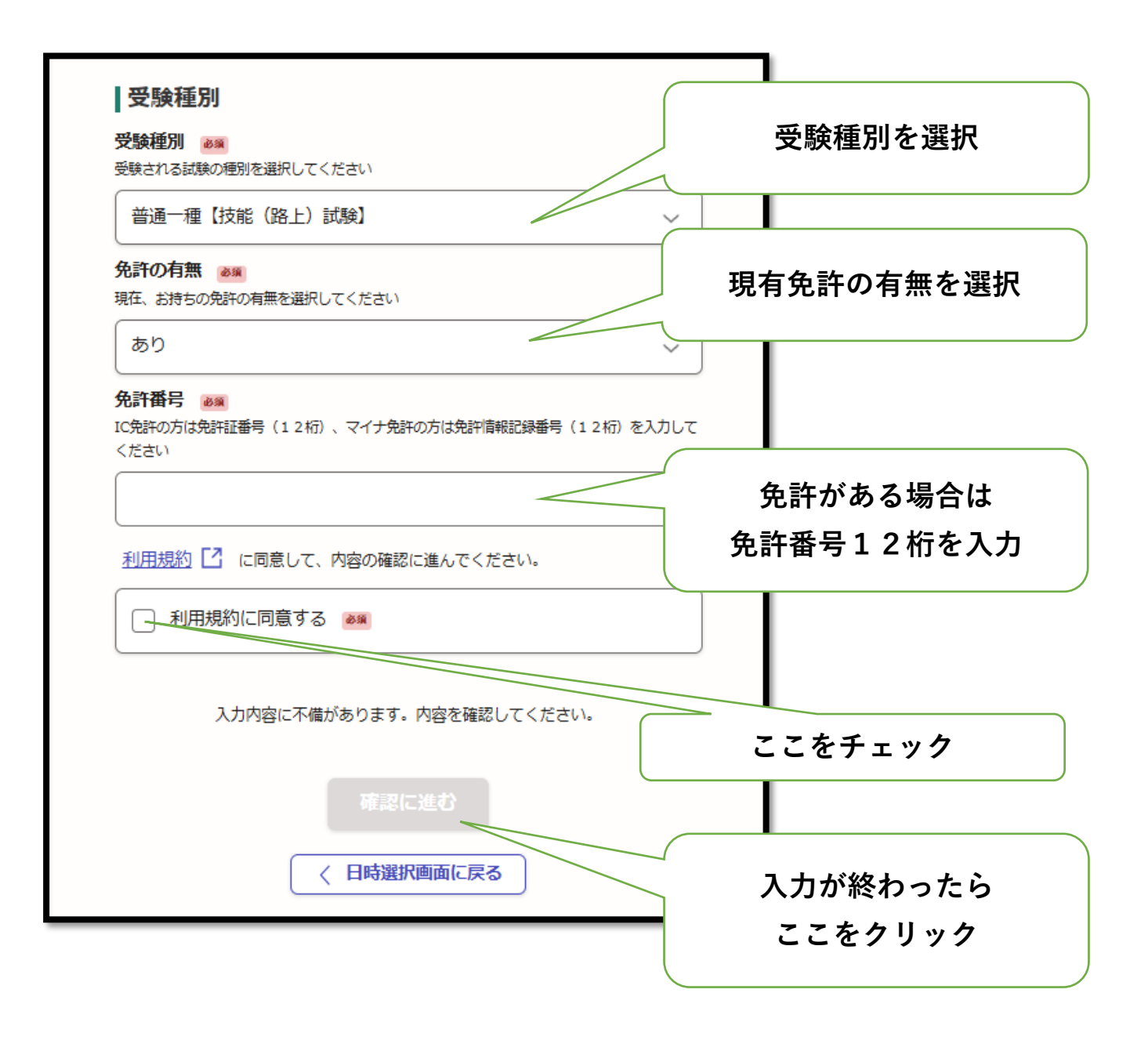

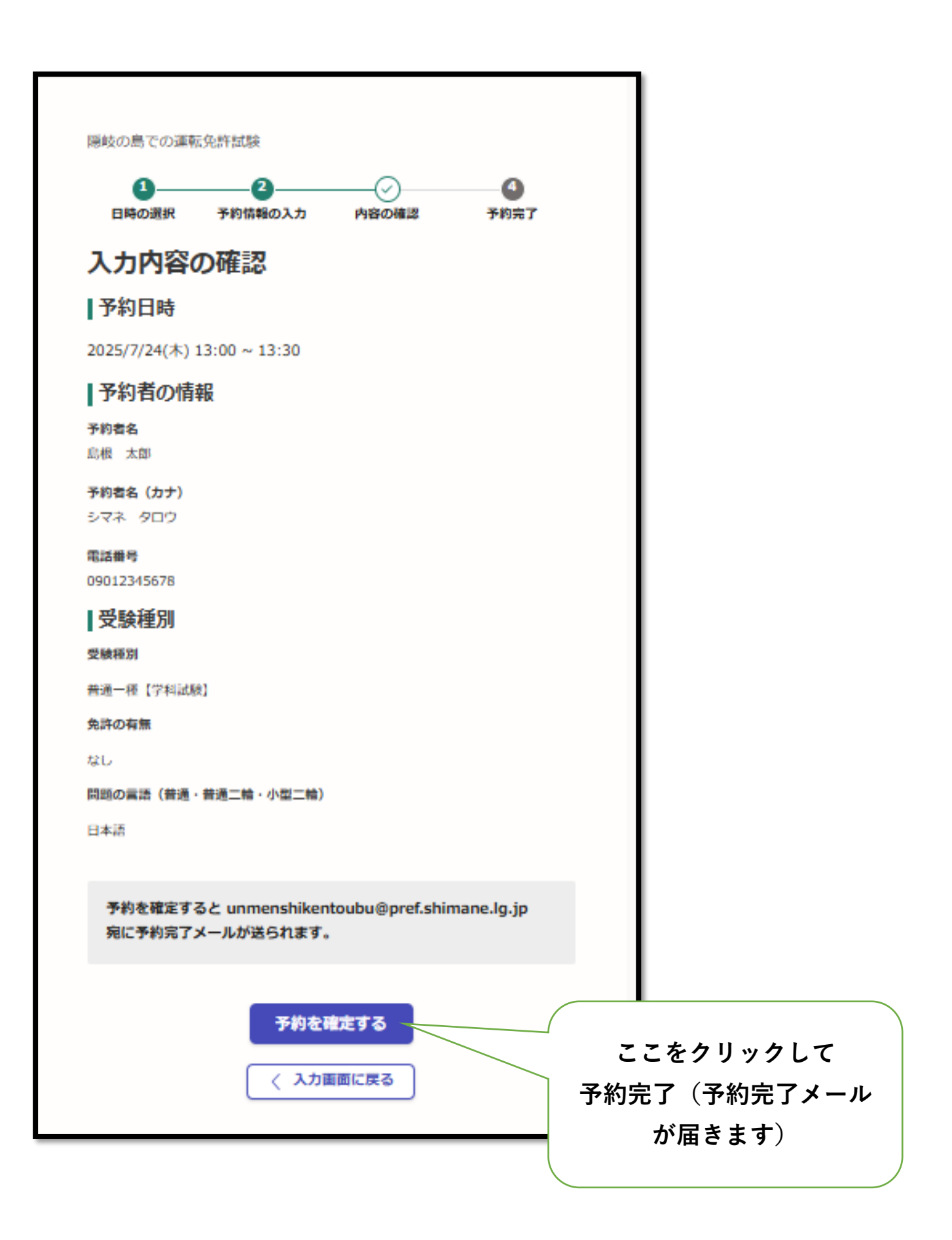

#### 予約完了の画面

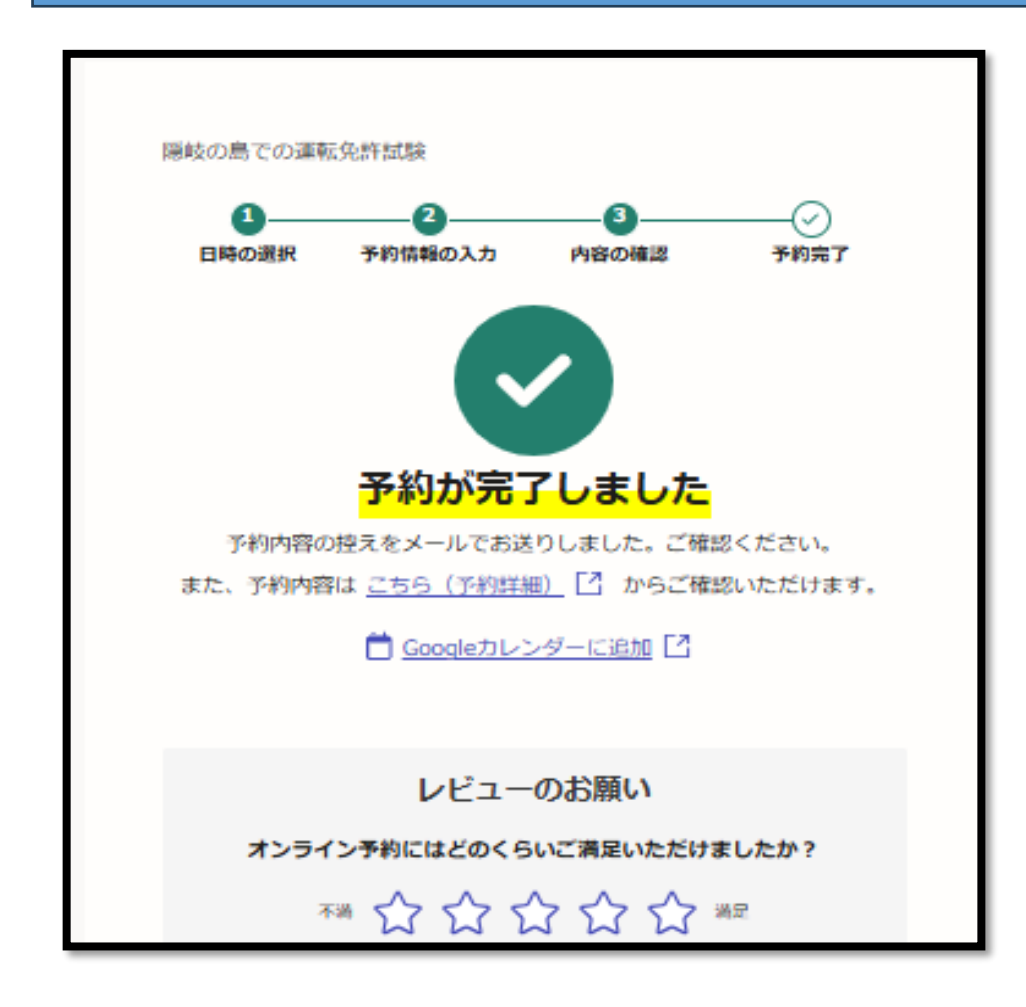

## 予約完了のメール

#### ■予約の詳細

以下の予約詳細ページから、予約の詳細のご確認や、キャンセル・変更が行えます。 https://ttzk.graffer.jp/booth-reserve/reservations/3891131772382298718 ※ 本メールは送信専用アドレスからお送りしています。ご返信いただいても受信できかねます。 ※ 本予約サービスは、株式会社グラファーが島を見公式サービスとして運営しています。 ※ ご不明点やご質問は、島根県で受け付けています。 島根県まで直接お問い合わせください。

株式会社グラファー

Copyright © Graffer, Inc.

URLをクリックすると

予約詳細が表示

#### 予約詳細の画面

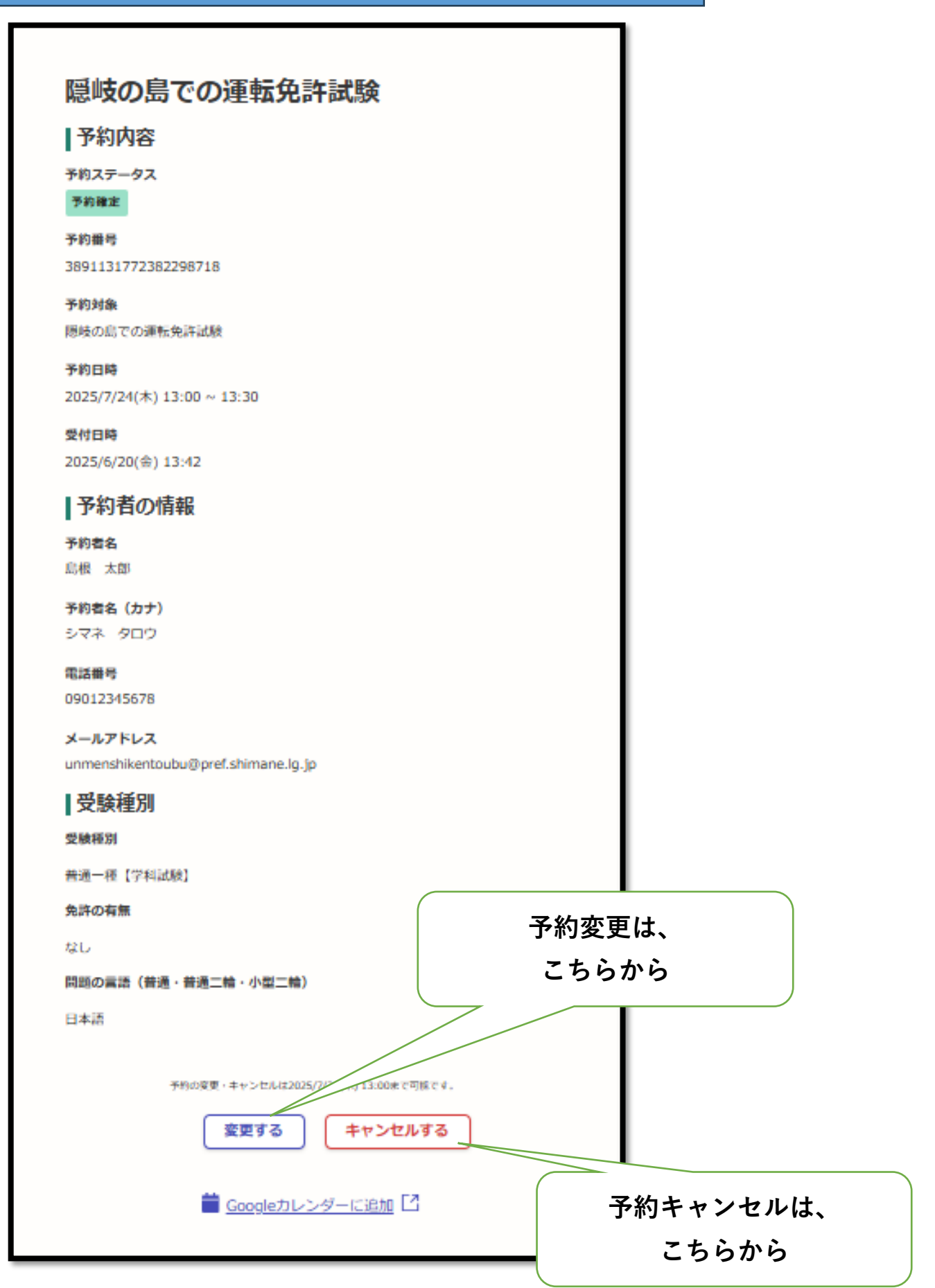